# SiteImprove Walkthrough

## Quality Assurance Tab

The key takeaways from this tab are their spelling, Readability, and Inventory tabs. Please feel free to look in the other tabs, however these three sections will give you the information we have found that most if not all content editors are looking for.

| MAIN MENU         |   |
|-------------------|---|
| Quality Assurance |   |
| QA overview       |   |
| Summary           | ~ |
| Links             | ~ |
| Spelling          | ~ |
| Readability       | ~ |
| Inventory         | ~ |

Once you click Quality Assurance, then click Spelling you will get a new drop down that provides you tabs called Find Misspellings, and Decisions on Spellings. These two tabs give you the ability to tell SiteImprove that a spelling is correct or reverse a decision on the spelling of a word for your site. The good thing about this is that it will stop showing up on your score once a decision has been made, and if a mistake was made you can fix the mistake without an admin getting involved.

#### Find Misspellings

- 1. Example of Find Misspellings.
- 2. In here you have the option to approve or deny. Blue thumbs up approval. Red thumbs down the system are validated on the misspelling.

|             | Spelling                                   |    | _            |                        |              |                     |                  |           |                                                                                                    |                    |                |                                               |              |          |
|-------------|--------------------------------------------|----|--------------|------------------------|--------------|---------------------|------------------|-----------|----------------------------------------------------------------------------------------------------|--------------------|----------------|-----------------------------------------------|--------------|----------|
|             | Find misspellings                          |    |              |                        |              |                     | Misspellings (5) | Needs rev | iew 42                                                                                                    | Approved words (8) |                |                                               |              |          |
|             | Pages with misspellings or words to review |    |              |                        |              |                     |                  |           |                                                                                                    |                    |                |                                               |              | C Export |
|             | Decisions on spellings<br>Word inventory   |    |              |                        |              |                     |                  |           |                                                                                                    |                    | Languages 🗸    | Misspelling probability $\checkmark$          | Search: Word | ٩        |
|             | Progress and trends                        | r* | 0 selected   | Confirm as misspelling | Approve word |                     |                  |           |                                                                                                    |                    |                |                                               |              |          |
|             |                                            | C  | • Word       |                        |              | Spelling suggestion |                  | <b>Z</b>  | Decision for site                                                                                                    | Language           | First detected | <ul> <li>Misspelling probability ③</li> </ul> |              | Pages    |
|             | Readability 🗸                              | C  | ) Sitiemprov | /e                     |              | Siteimprove         |                  |           | Image: A start and a start a start | English (U.S.)     | 5/24/2023      | •••                                           |              | 1 🗸      |
| Inventory ~ |                                            |    | ) Actiion    |                        |              | Action              |                  | /         | <b>4</b> 1 1 <b>1</b>                                                                                                    | English (U.S.)     | 12/20/2020     | •••                                           |              | 1 ~      |

### **Decisions on Spelling**

- 1. Example of Decisions on Spelling.
- 2. This tab lets you reverse the decision. In the image below you will see a reversal picture on the right-hand side of the screen.

| Spelling ^                                    | WebAIM    | Diana Estey<br>12/26/2018 | Approved for site    | English (U.S.) | Entire website |
|-----------------------------------------------|-----------|---------------------------|----------------------|----------------|----------------|
| Find misspellings                             | eLearn    | Diana Estey<br>12/26/2018 | Approved for site    | English (U.S.) | Entire website |
| Pages with misspellings or words<br>to review | ADANevada | Diana Estey<br>12/26/2018 | Approved for site    | English (U.S.) | Entire website |
| <br>Decisions on spellings Word inventory     | NVeLearn  | Diana Estey<br>12/26/2018 | Approved for account | English (U.S.) | Entire account |
| Progress and trends                           | mouseless | Diana Estey<br>12/26/2018 | Approved for site    | English (U.S.) | Entire website |

## Readability

Readability is an important section for determining if the content you created is comprehendable by your target audience. This lets you know a breakdown of every page you have and what the reading level is. This will help you to tailor your content to your audience.

1. To get there you click on Readability and then click on Readability Test Results.

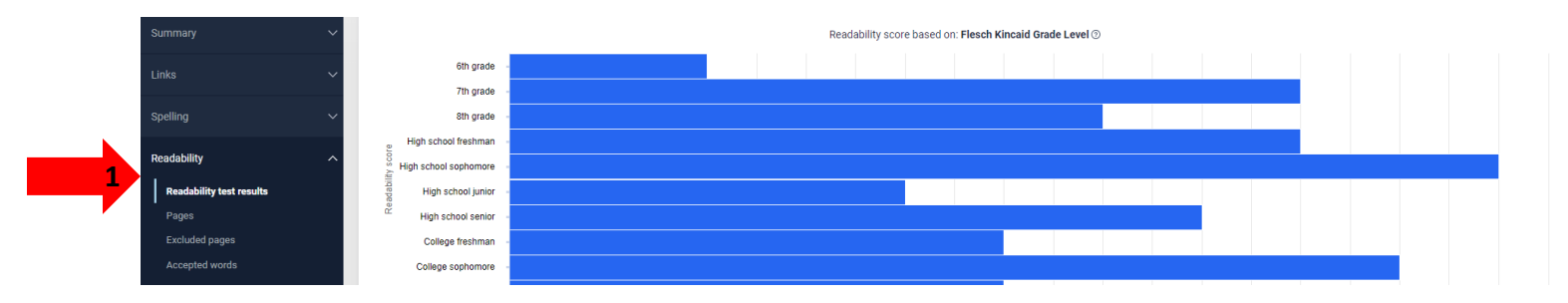

#### Inventory

The last section we cover in Quality Assurance is the Inventory section. In this section the key tabs are the Documents, Email Addresses, Phone Numbers, and Potential Identification numbers. This section gives information about documents and sensitive information that might have been published to the website on accident. You get to this section by clicking on Quality Assurance and then clicking on the inventory. In here you will see the Documents, Email Addresses, Phone Numbers, and Potential Identification numbers tab.

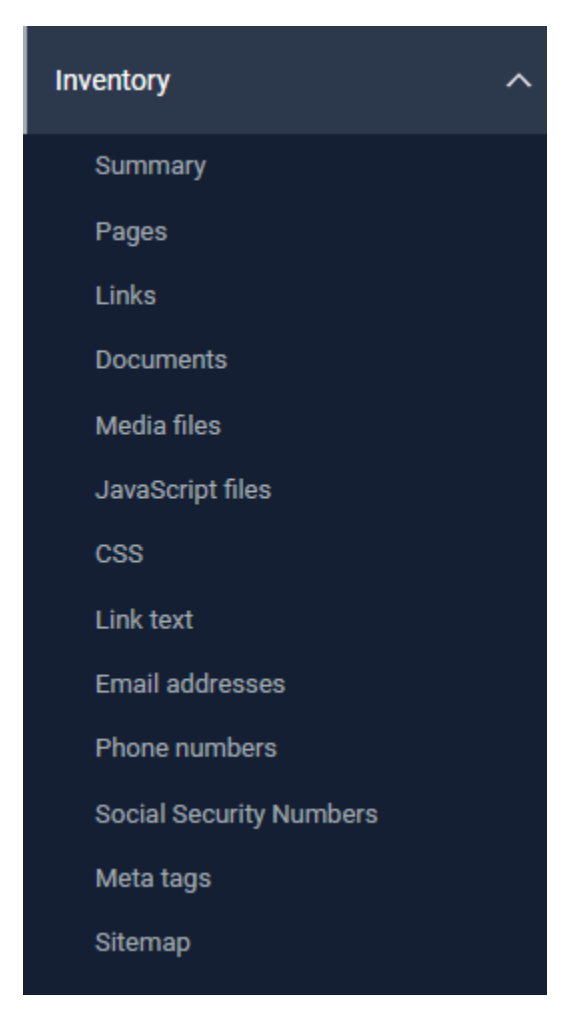

#### Documents

Documents gives you a list of all documents that are internal and external to your website. Key take away is that you have no control over the external content. The only control you truly have is that you don't have to link to that content. If it's a legal requirement that we can put things in place to stop that bad document from getting scanned.

| QA overview |   | Documents overview A full list of all documents - Click a link within the table to view a detailed list of all documents within the selected category. |          |          | Export |
|-------------|---|----------------------------------------------------------------------------------------------------|----------|----------|--------|
| Summary     | ~ | Document type                                                                                                    | Internal | External | All    |
| Links       | ~ | Excel                                                                                                    | 1        | 0        | 1      |
| Spelling    | ~ | PDF                                                                                                    | 49       | 45       | 94     |
| Readability | ~ | PowerPoint                                                                                                    | 3        | 0        | 3      |
| Inventory   | ^ | Word                                                                                                    | 30       | 0        | 30     |
| Summary     |   | XML                                                                                                    | 0        | 0        | 0      |
| Pages       |   | All documents                                                                                                    | 83       | 45       | 128    |
| Documents   |   |                                                                                                    |          |          |        |

#### Email Addresses, Phone Numbers and Potential Identification Numbers

This next section is combined because it presents the information the same for Email Addresses, Phone Numbers, and Potential Identification numbers. This is a good section to look at because if there are Email Addresses, Phone Numbers, and Potential Identification numbers that are published, and they should not be you can then go in and remove the content from the site.

| Quality Assurance  |        | Email Addresses<br>Email addresses that have been detected - Especially useful when email addres | ses need to be updated or removed from the site. |                                                       | Export                               |
|--------------------|--------|--------------------------------------------------------------------------------------------------|--------------------------------------------------|-------------------------------------------------------|--------------------------------------|
| QA overview        |        |                                                                                                  |                                                  | All email types $\checkmark$ All actions $\checkmark$ | All emails 🗸 Search: Email address 🔍 |
| Summary            | $\sim$ | ^ Email address                                                                                  | ¢ Action required                                | First detected                                        | ¢ Pages                              |
|                    | -      | adaremediation@it.nv.gov                                                                         |                                                  | 9/2/2023                                              | 2 🗸                                  |
| Links              | Ň      | desantis@admin.nv.gov                                                                            |                                                  | 10/7/2019                                             | 1 🗸                                  |
| Spelling           | ~      | listserv@listserv.state.nv.us                                                                    |                                                  | 1/28/2021                                             | 4 🗸                                  |
| Readability        | ~      | stateweb@admin.nv.go                                                                             |                                                  | 5/23/2022                                             | 1 🗸                                  |
| Inventory          | ~      | stateweb@admin.nv.gov                                                                            |                                                  | 8/29/2018                                             | 4 🗸                                  |
| Summary            |        | Stateweb@admin.nv.gov                                                                            |                                                  | 9/9/2020                                              | 4 🗸                                  |
| Pages              |        | support@siteimprove.com                                                                          |                                                  | 2/24/2019                                             | 3 🗸                                  |
| Links<br>Documents |        | webteam@admin.nv.gov                                                                             |                                                  | 3/6/2019                                              | 1 🗸                                  |
| Media files        |        | Showing all 8 items                                                                              |                                                  |                                                       | Show 200 items 💌 per page            |
| JavaScript files   |        |                                                                                                  |                                                  |                                                       |                                      |
| CSS                |        |                                                                                                  |                                                  |                                                       |                                      |
| Link text          | _      |                                                                                                  |                                                  |                                                       |                                      |
| Email addresses    |        |                                                                                                  |                                                  |                                                       |                                      |

Note: You can always click the down arrow on the right-hand side of the screen. Once you have clicked on either of the Email Addresses, Phone Numbers, and Potential Identification numbers.